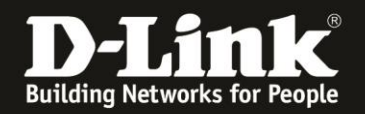

# Anleitung zur Einrichtung des R32 für einen Telekom Internetzugang mit Glasfasermodem 2

1. Verbinden Sie das Glasfasermodem 2 mit einem **Cat.5e** oder höherem **Netzwerkkabel** mit dem gelben Internet-Port des R32.

Verbinden Sie den PC via LAN oder WLAN mit dem R32. Die LAN- bzw. WLAN-Verbindung wird eine IP-Adresse vom DHCP-Server des R32 beziehen, der PC wird aber noch keinen Internetzugang haben.

2. Starten Sie einen Webbrowser und rufen die Adresse <u>http://192.168.0.1</u> auf. Alternativ <u>http://devicesetup.net</u>

Wählen Sie als **Sprache** Deutsch aus.

Ist der R32 noch unkonfiguriert oder Sie haben ihn auf Werkseinstellungen zurückgesetzt, ist das **Admin-Kennwort** auf der dem R32 beiliegenden **Quick Installation Card** oder auf dem **Label** auf der Unterseite des R32 bei **Device Password** abzulesen.

Andernfalls geben Sie Ihr konfiguriertes Admin-Kennwort ein. Klicken Sie dann auf **Anmelden**.

| EAGLEPROAL Modell: R15 Hardware-Version: A1 Firmware-Version: 1.06.11 Deutsch 🗸                                           |
|----------------------------------------------------------------------------------------------------|
| Admin-Kennwort:<br>••••••<br>Anmelden                                                                                     |
| Geben Sie das Gerätekennwort ein, das sich auf der Kurzinstallationskarte und dem Geräteaufkleber Ihres Gerätes befindet. |

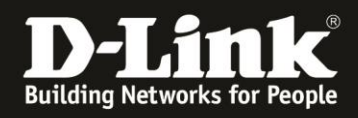

3. Wurde der R32 noch nicht konfiguriert, erscheint nun der Setup-Assistent. Gehen Sie diesen bitte wie nachfolgend beschrieben durch.

## Klicken Sie auf **Stimme zu**.

Haben Sie den R32 allerdings bereits konfiguriert, dann weiter auf <u>Seite 6 Schritt 13</u>.

| und den zugehörige<br>(alternativ auch als "<br>weiter unten dargele<br>aufgenommenen Do<br>Vereinbarung vor de<br>Bedingungen ("Nutz<br>nutzen. Aus den Nut<br>Bedingungen, unter<br>Wenn Sie mit einer d<br>und/oder diese Bedi<br>bitte nicht. Durch Nut | n Services (gemeinsam die "Šervices") für Nutzer bereitstellen<br>Sie", "Nutzer" oder "Kunden" bezeichnet). Dieser unterliegt den<br>gten Bedingungen sowie allen durch Bezugnahme hierin<br>kumenten, Richtlinien und Leitlinien Bitte lesen Sie diese<br>r Verwendung der Website sorgfältig durch und beachten Sie die<br>ungsbedingungen"), wenn Sie die Services erkunden und<br>zungsbestimmungen dieser Vereinbarung ergeben sich die<br>denen D-Link Ihnen den Zugang zu diesen Services gewährt.<br>Ier hierin enthaltenen Bestimmungen nicht einverstanden sind<br>ngungen nicht akzeptieren möchten, nutzen Sie die Services<br>zung der Services stimmen Sie den Nutzungsbedingungen zu. |
|----------------------------------------------------------------------------------------------------|----------------------------------------------------------------------------------------------------|
| 1 Rogistriorungs                                                                                                    | oflichton                                                                                                    |
| 1. Registrierungs                                                                                                    | offichten.                                                                                                    |

## 4. Der **Router-Modus** muss ausgewählt sein. Klicken Sie auf **Weiter**.

| Betriebsmodus                                                             |                                           | X                               |
|---------------------------------------------------------------------------|-------------------------------------------|---------------------------------|
| Wie möchten Sie Ihr Gerät eir<br>Router-Modus<br>Das Gerät fungiert als R | nrichten?<br>outer und verbindet Ihre Ger | äte mit dem Internet.           |
| Internet                                                                  |                                           | (( Wi-Fi Client                 |
| Extender-Modus<br>Erweitern Sie Ihr Heim-N<br>verstärken.                 | letzwerk, indem Sie das WL                | AN-Signal Ihres Routers         |
| Internet Vo                                                               | orhandener Ihr Ge<br>Router               | erät ) ( Wi-Fi Client<br>Weiter |

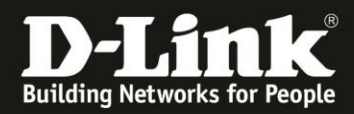

5. Klicken Sie auf **Weiter**.

| Willkommen                                               |                               | ×                           |
|----------------------------------------------------------|-------------------------------|-----------------------------|
|                                                          | — ≝ »                         | ((                          |
| Internet                                                 | R15                           | Wi-Fi Client                |
| Dieser Assistent führt Sie Schritt<br>Geräts von D-Link. | für Schritt durch den Konfigu | urationsprozess Ihres neuen |
| Schritt 1: Installieren Sie Ihr G                        | Berät                         |                             |
| Schritt 2: Konfigurieren Sie Ih                          | r Netzwerk und die Wi-Fi-B    | Einstellungen               |
| Schritt 3: Legen Sie Ihr Route                           | r-Kennwort fest               |                             |
| Sprache: Deutsch                                         |                               | Weiter                      |

6. Der R32 versucht den Internetverbindungstyp zu erkennen. Da es sich um eine PPPoE-Verbindung mit VLAN-ID handelt, schlägt dies leider fehl.

Setzen Sie den Internetverbindungstyp auf **DHCP-Verbindung** und klicken auf **Weiter**.

| Konfigurieren Sie Ihre                                                               | Internetverbindung                                                                          |                                                                                |
|--------------------------------------------------------------------------------------|---------------------------------------------------------------------------------------------|--------------------------------------------------------------------------------|
|                                                                                      | <u> </u>                                                                                    | (                                                                              |
| Internet                                                                             | R15                                                                                         | Wi-Fi Client                                                                   |
| Ihr Verbindungstyp wurde nicht<br>bis es bereit ist, oder wählen Si                  | erkannt. Starten Sie entweder<br>ie den gewünschten Verbindur                               | r Ihr Modem neu und warten Sie,<br>ngstyp unten aus.                           |
| Automatische Erkennun                                                                | g                                                                                           |                                                                                |
| Die Auswahl dieser Optior<br>zu erkennen. Das Gerät ka<br>der WAN Bert korrekt mit J | n ermöglicht es dem Gerät, de<br>ann DHCP und PPPoE erkenr<br>Ibrom Internetanschluss verbu | en Internetverbindungstyp erneut<br>nen. Achten Sie darauf, dass<br>unden ist. |
| OHCP-Verbindung (Dyna                                                                | amische IP-Adresse)                                                                         |                                                                                |
| Wählen Sie diese Option,<br>zur Verfügung stellt. Die m                              | wenn Ihre Internetverbindung<br>neisten Kabelmoderns verwen                                 | automatisch eine IP-Adresse<br>Iden diesen Verbindungstyp.                     |
| Benutzername- / Kennw                                                                | ortverbindung (PPPoE)                                                                       |                                                                                |
| Wählen Sie diese Option,<br>Kennwort erfordert, um on<br>Verbindungstyp.             | wenn Ihre Internetverbindung<br>Iline zu gehen. Die meisten D                               | einen Benutzernamen und ein<br>SL-Modems verwenden diesen                      |
| Verbindung mit statische                                                             | er IP-Adresse                                                                               |                                                                                |
| Wählen Sie diese Option, gegeben hat, die manuell e                                  | wenn Ihr Internetdienstanbiete<br>eingerichtet werden müssen.                               | er Ihnen IP-Adressinformationen                                                |
| Zurück                                                                               |                                                                                             | Weiter                                                                         |

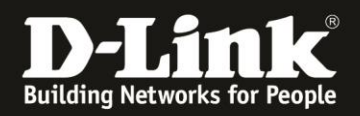

7. Konfigurieren Sie das WLAN Ihres R32.
Der Wi-Fi Netzwerkname ist die SSID.
Das Wi-Fi Kennwort ist das WPA2-PSK Kennwort.

Klicken Sie dann auf **Weiter**.

| Wi-Fi-Einstellunge                               | en                                                 | ×                       |
|--------------------------------------------------|----------------------------------------------------|-------------------------|
| -                                                | —— ¥ )                                             | 🤇 🔲                     |
| Internet                                         | R15                                                | Wi-Fi Client            |
| Sie müssen zum Einrich<br>geben und ein Kennwort | nten Ihres Wi-Fi-Netzwerks dem Netz<br>einrichten. | werk einen Namen (SSID) |
| Wi-Fi Netzwerkname:                              | meinWLAN                                           |                         |
| Wi-Fi-Kennwort:                                  | 1234567890ABC                                      |                         |
| Zurück                                           |                                                    | Weiter                  |

8. Vergeben Sie der Konfigurationsoberfläche Ihres R32 ein neues, eigenes **Admin-Kennwort** und klicken auf **Weiter**.

| - (                 | ───\₩ ))      | 🤇 🔳          |
|---------------------|---------------|--------------|
| Internet            | R15           | Wi-Fi Client |
| Vi-Fi Netzwerkname: | meinWLAN      |              |
| Wi-Fi-Kennwort:     | 1234567890ABC |              |
|                     |               |              |

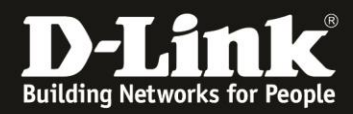

9. Klicken Sie auf **Weiter**.

| Zeitzone                                   |                                                             | X                                 |
|--------------------------------------------|-------------------------------------------------------------|-----------------------------------|
|                                            | —— <u> </u>                                                 | ((                                |
| Internet                                   | R15                                                         | Wi-Fi Client                      |
| Einige wichtige Funl<br>Zeitzone aus dem D | ktionen benötigen die Einstellung der kon<br>)ropdown-Menü. | rrekten Zeitzone. Wählen Sie Ihre |
| Zeitzone:                                  | Europe/Berlin                                               |                                   |
| Zurück                                     |                                                             | Weiter                            |

# 10. Klicken Sie auf **Weiter**.

| Automatische Installation Von Up                                                            | odates                                                            |
|---------------------------------------------------------------------------------------------|-------------------------------------------------------------------|
|                                                                                             |                                                                   |
| Lassen Sie zu, dass sich Ihr Gerät automatisc<br>den neuesten Funktionen und Verbesserungen | h aktualisiert. So gehen Sie sicher, immer von<br>zu profitieren. |
| Mein Gerät automatisch auf dem ne                                                           | uesten Stand halten.                                              |
| Ich möchte die Geräte-Updates selb                                                          | st verwalten.                                                     |
| Zurück                                                                                      | Weiter                                                            |

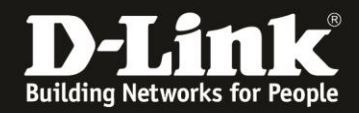

11. Sie erhalten eine Übersicht zu den vorgenommenen Einstellungen. Klicken Sie auf **Weiter**.

| (iii) —                                                   | — 坐 ))    | (                                                          |
|-----------------------------------------------------------|-----------|------------------------------------------------------------|
| Internet                                                  | R15       | Wi-Fi Client                                               |
|                                                           |           |                                                            |
| Verbindungstyp:                                           | Dyna      | amische IP-Adresse (DHC<br>P)                              |
| Verbindungstyp:<br>Wi-Fi Netzwerkname:                    | Dyna      | amische IP-Adresse (DHC<br>P)<br>meinWLAN                  |
| Verbindungstyp:<br>Wi-Fi Netzwerkname:<br>Wi-Fi-Kennwort: | Dyna<br>: | amische IP-Adresse (DHC<br>P)<br>meinWLAN<br>1234567890ABC |

12. Der R32 übernimmt die Einstellungen und startet neu. Dies dauert 180 Sekunden. Klicken Sie dann auf **OK**.

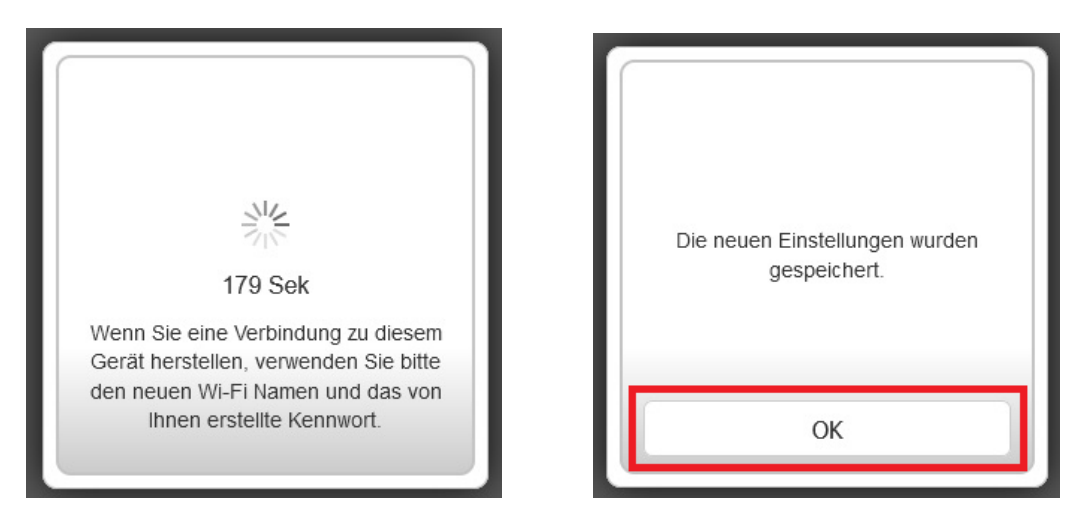

13. Geben Sie Ihr konfiguriertes **Admin-Kennwort** ein und klicken auf **Anmelden**.

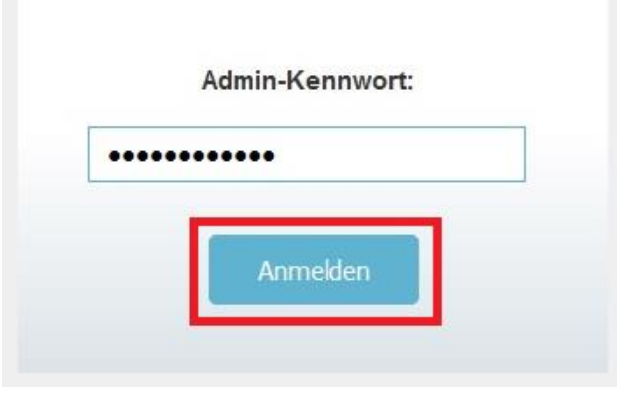

- 6 -

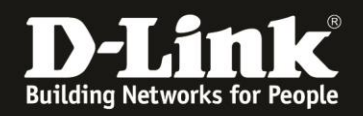

14. Wählen Sie links das Menü **Einstellungen** und dann **Internet** aus.

## Als Meine Internetverbindung ist wählen Sie PPPoE aus.

**Wichtig:** Sie haben ein Schreiben mit Zugangsdaten von der Telekom erhalten. Nehmen Sie dieses zu Hand.

Bei **Benutzername** muss die Kombination aus der **Anschlusskennung** der **Zugangsnummer** der **Mitbenutzernummer** 0001 mit anschließendem **@t-online.de** eingetragen werden.

#### AnschlusskennungZugangsnummer0001@t-online.de

#### Beispiel: 1234567890121234567890120001@t-online.de

Bei **Kennwort** tragen Sie das **Persönliche Kennwort** ein, das ebenfalls auf dem Schreiben abzulesen ist.

Klicken Sie dann auf **Speichern**.

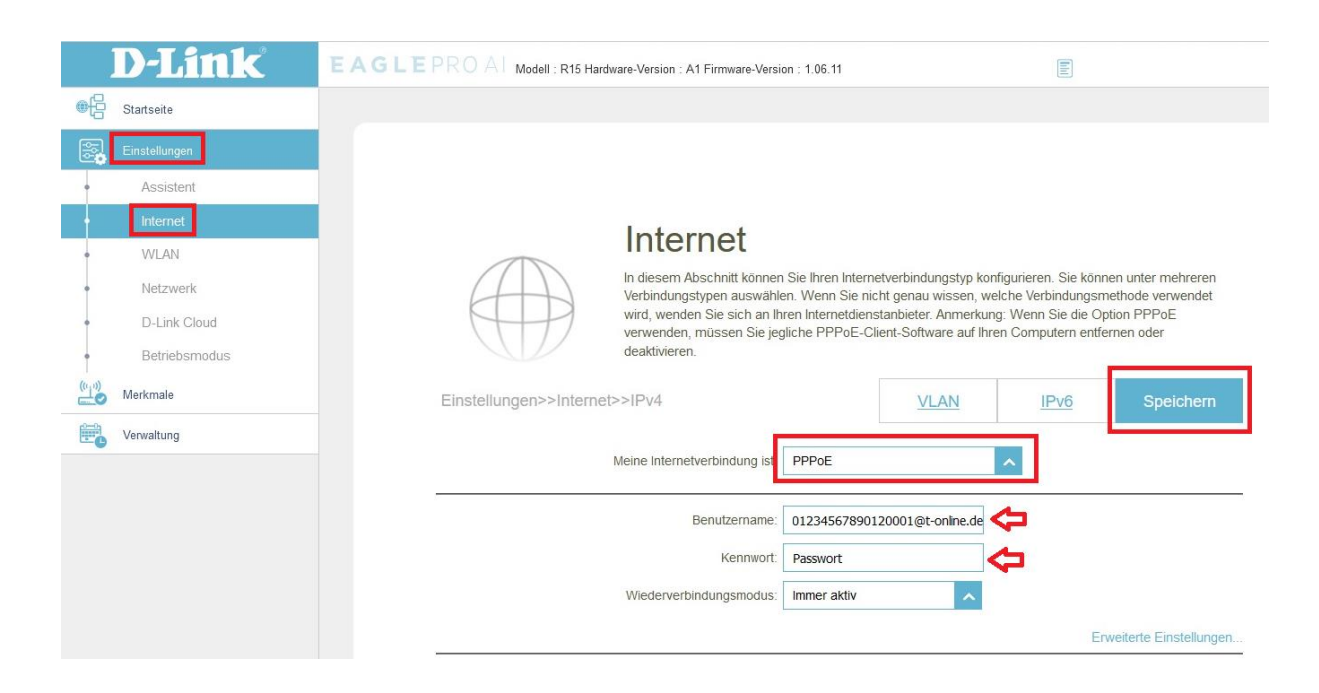

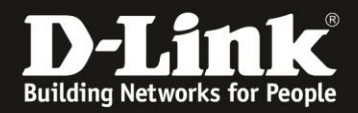

15. Der R32 übernimmt die Einstellungen. Dies dauert 45 Sekunden. Klicken Sie dann auf  $\mathbf{OK}$ .

| کری<br>44 Sek<br>Bitte warten | Die neuen Einstellungen wurden<br>gespeichert. |
|-------------------------------|------------------------------------------------|
|                               | ОК                                             |

16. Wieder zurück in dem Menü **Einstellungen** -> **Internet** klicken Sie auf **VLAN**.

# Internet

In diesem Abschnitt können Sie Ihren Internetverbindungstyp konfigurieren. Sie können L Verbindungstypen auswählen. Wenn Sie nicht genau wissen, welche Verbindungsmethe wird, wenden Sie sich an Ihren Internetdienstanbieter. Anmerkung: Wenn Sie die Option verwenden, müssen Sie jegliche PPPoE-Client-Software auf Ihren Computern entferner deaktivieren.

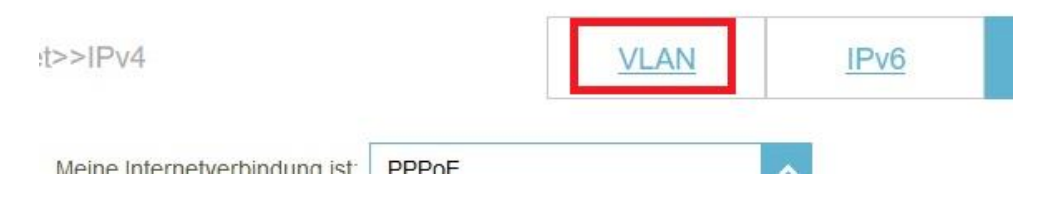

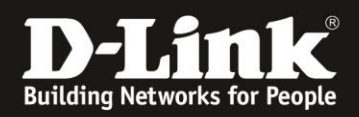

# 17. Aktivieren Sie das Tripple-Play.

# Bei Internet VLAN aktivieren Sie das VLAN TAG.

## Bei Internet VLAN Kennung tragen Sie die Zahl 7 ein.

## Klicken Sie auf **Speichern**.

| Geräte in demselben VLA       | AN weitergeleitet. |      |                     |           |
|-------------------------------|--------------------|------|---------------------|-----------|
| Einstellungen>>Internet>>VLAN |                    | IPv6 | <u>IPv4</u>         | Speichern |
| Triple-Play                   |                    |      |                     |           |
| Statu                         | s: Aktiviert       |      |                     |           |
| Internet VLAN                 |                    |      |                     |           |
| VLAN TAC                      | G: Aktiviert       |      | Prioritá<br>Kennung |           |

18. Der R32 übernimmt die Einstellungen. Dies dauert 45 Sekunden. Klicken Sie dann auf **OK**.

| 44 Sek       | Die neuen Einstellungen wurden |
|--------------|--------------------------------|
| Bitte warten | gespeichert.                   |
|              | ОК                             |

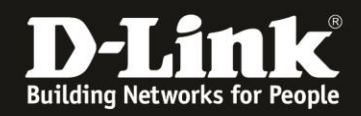

19. Nachdem der R32 nun auch diese Einstellungen übernommen hat, verbindet er sich mit dem Internet.

Die Internet-LED (Weltkugel) des R32 wird von orange auf weiß wechseln.

Im Menü **Startseite** des R32 ist ebenfalls die Internetverbindung zu erkennen und auch die von der Telekom zugewiesenen IP-Adressen.

| €£       | Startseite    |                                                                      |                                   |                                  |                      |                   |  |  |
|----------|---------------|----------------------------------------------------------------------|-----------------------------------|----------------------------------|----------------------|-------------------|--|--|
|          | Einstellungen |                                                                      | Mit dem Internet v                | erbunden                         |                      |                   |  |  |
| ((''))   | Merkmale      | Klicken Sie auf ein Element in dem Diagramm, um nähere Informationen |                                   |                                  |                      |                   |  |  |
| <b>F</b> | Verwaltung    | anzuzeigen. Verbundene Clients: 2                                    |                                   |                                  |                      |                   |  |  |
|          |               | Internet R15<br>Extender: 0                                          |                                   |                                  |                      |                   |  |  |
|          |               |                                                                      | Internet                          |                                  |                      |                   |  |  |
|          |               |                                                                      |                                   |                                  | IPv4 / <u>IPv6</u>   |                   |  |  |
|          |               |                                                                      | Kabelstatus:                      | Verbunden                        | MAC-Adresse:         | A8:63:7D:64:39:29 |  |  |
|          |               |                                                                      | Verbindungstyp:                   | Dynamische IP (PPPoE)            | IP-Adresse:          | 87.169.255.101    |  |  |
|          |               |                                                                      | Netzwerkstatus:                   | Verbunden                        | Subnetzmaske:        | 255.255.255.255   |  |  |
|          |               |                                                                      | Verbindungsbetriebsze             | it: 0 Tag 0 Stunde 0 Min. 10 Sek | Router:              | 62.155.246.117    |  |  |
|          |               |                                                                      |                                   |                                  | Primärer DNS Server: | 217.237.148.22    |  |  |
|          |               |                                                                      | Sekundärer DNS Server: 217.237.15 |                                  |                      | r: 217.237.150.51 |  |  |
|          |               |                                                                      |                                   |                                  |                      |                   |  |  |

Die Einrichtung des R32 für den Telekom Glasfasermodem 2 Anschluss ist soweit abgeschlossen.

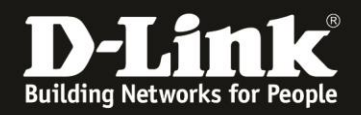

20. Um Ihren R32 nun in die **Eagle Pro AI App** auf Ihrem Android oder iOS Smartphone/Tablet einzubinden, verbinden Sie das Smartphone/Tablet mit dem WLAN Ihres R32 und starten die Eagle Pro AI App.

Loggen Sie sich ggf. in Ihren Eagle Pro AI Account ein oder erstellen einen. Folgen Sie dabei den Anweisungen in der Eagle Pro AI App.

21. Ihr R32 wird angezeigt allerdings als **Nicht verwaltet**.

Tippen Sie auf das Symbol des R32.

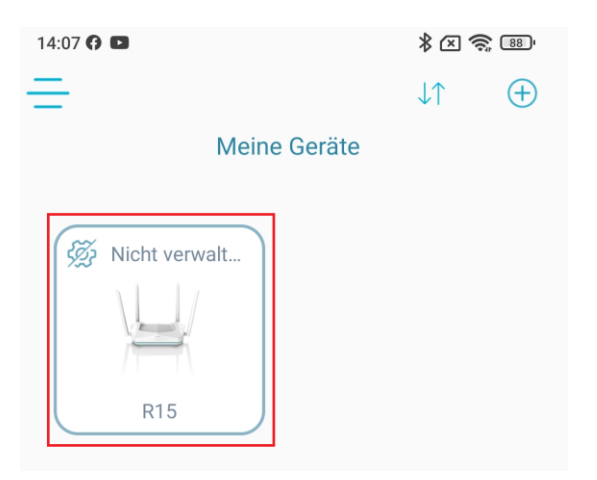

22. Geben Sie das dem R32 vergebene **Admin-Kennwort** ein und tippen auf **Senden**.

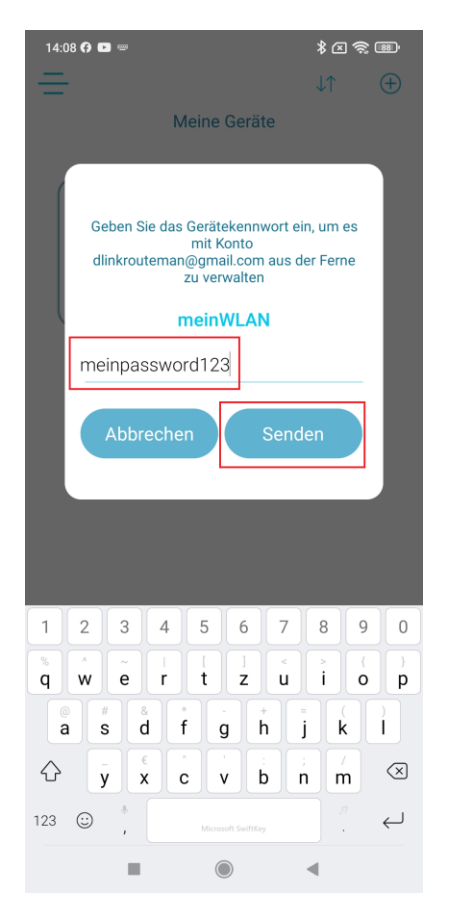

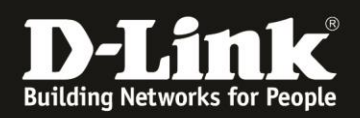

23. Ihr R32 ist nun in Ihren Eagle Pro AI Account eingebunden und wird in der Eagle Pro AI App angezeigt.

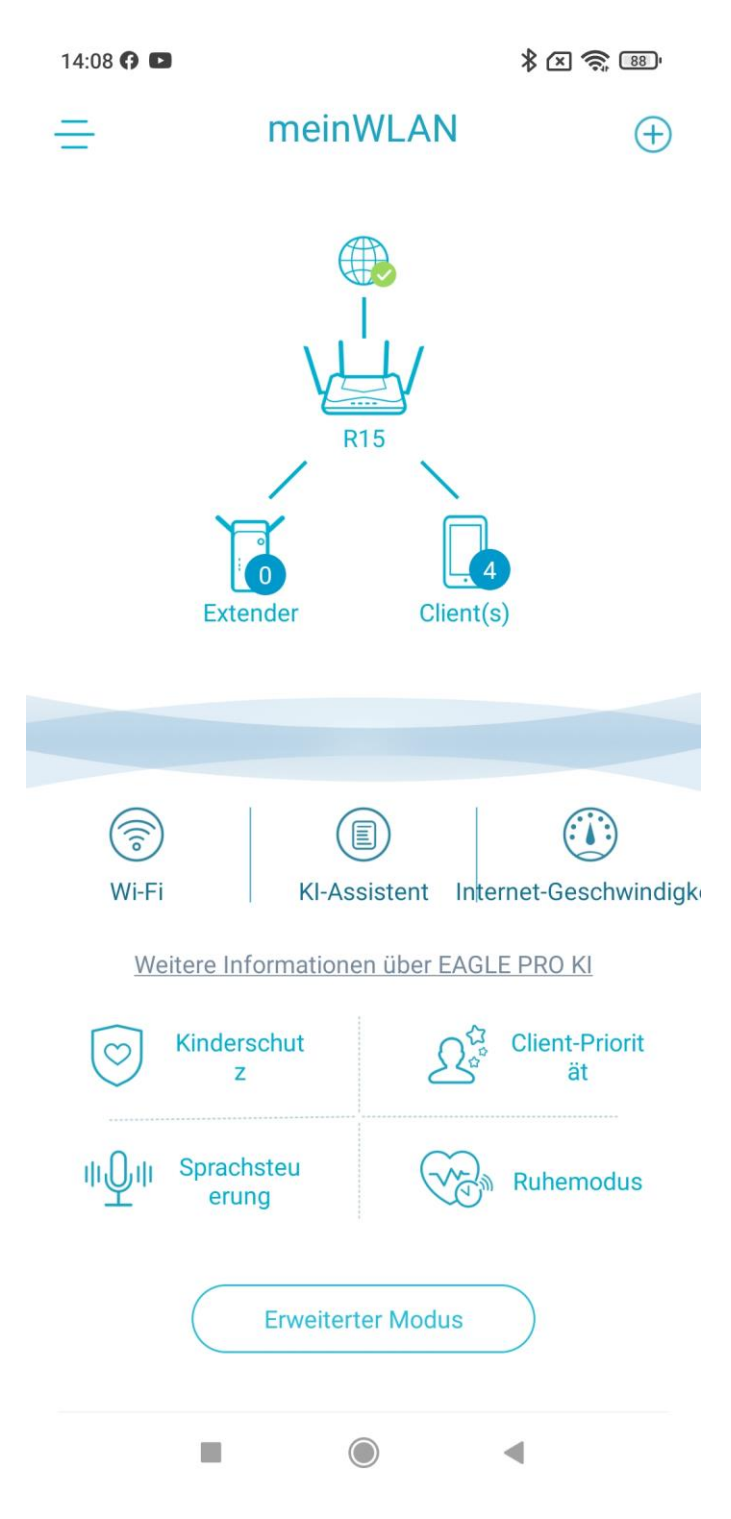

Hinweis:

Die in dieser Anleitung gezeigten Screenshots stammen vom R15. Die Einrichtung des R32 ist aber identisch